### 附件1

# 上网流程引导手册

### 账号

1.账号分为两类: 校园网账号和运营商账号。

2.校园网账号一般是考生号(19届以前老生是学号)+密码(身份证号后6位),是由学校给学生制定的账号、密码,用于学校内部入网管理。

**3.**运营商账号通常是手机号码/宽带账号 +密码,是运营商宽带业务的账号、密码俗称 '宽 带账号密码'。注:运营商办理时,应根据需要修改学生电话号码信息,同时完善新生学号 和班级信息。

4.如果校园网用户想要使用运营商账号的宽带服务,则需要将申请到的运营商账号绑定到校园网账号上。

## 上网流程

1.学生进入校后会获取一个上网账号,上网"账号"为考生号 (19 届以前老生是学号),"密 码"为身份证后 6 位。

2.学生在移动运营商办理"宽带账号和密码"(也可在营业厅让柜台人员绑定学号和宽带账 号密码)

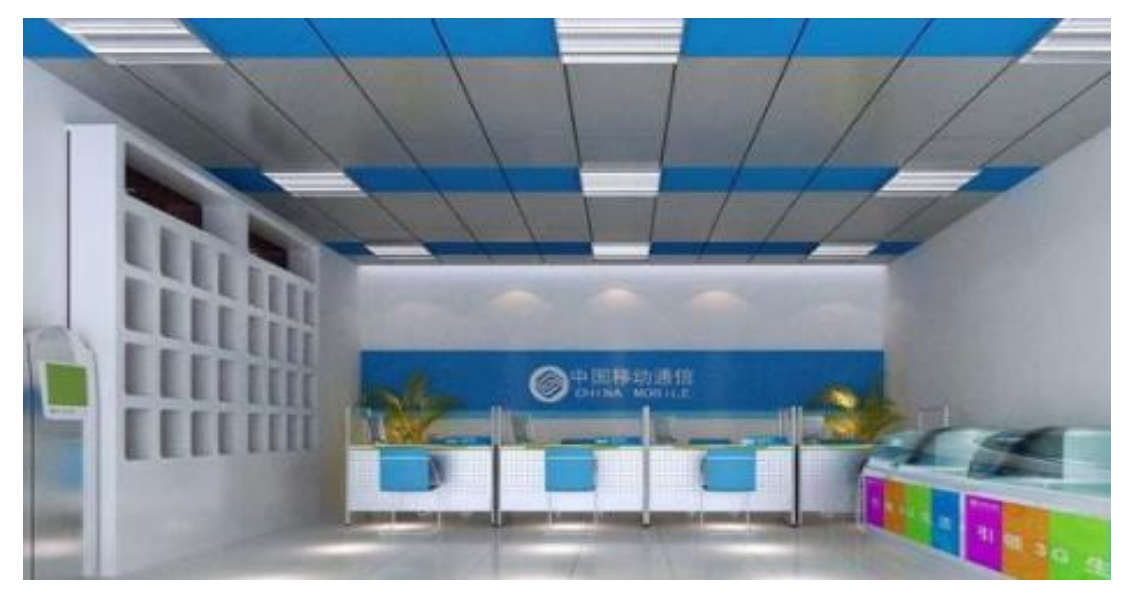

(以上两步骤不区分前后)<br/>3. 连接 IPASS 无线信号,或者连接有线后会弹出如下认证界面:

| □ 上現以正 × +<br>く > C 合 ち ☆ ③ 172.99.247.64/eportal/index.jsp?wlanuserip=b20c47267444db7f60bff3226c8 € ☆ | ∨ 🔄 公路现孟加拉虎 | ۹ 🚦 | 0 -<br>0 | v ≡  |
|----------------------------------------------------------------------------------------------------|-------------|-----|----------|------|
| 📄 收藏夾栏 🕒 H3C 🎥 Google 翻 🚺 海綿论坛思 👩 锐速me考试 🕒 通用培训系 🔢 [ 稿品 ] 考 🏌 MSDN, 我 🏹 常见问题。 🕒 05 智分如产 🛇              | SecureCRT   |     |          | 其它收藏 |
| 校园网<br>Campus Network                                                                                  | 自助服务 访客入口   |     |          |      |
|                                                                                                    |             |     |          |      |
|                                                                                                    | 连接网络        |     |          |      |
| 校园网                                                                                                    | 用户名         |     |          |      |
|                                                                                                    | 密码          |     |          |      |
| 发现校园网的"无线"精彩                                                                                           | 请选择服务   ▼   |     |          |      |
|                                                                                                    | ☑ 记住寄码      |     |          |      |
|                                                                                                    |             |     |          |      |
|                                                                                                    |             |     |          |      |
|                                                                                                    |             |     |          |      |

4.如没有自动弹出认证界面则打开任意浏览器访问任意网页(如新浪)等可自动转跳:

| <> C 5 ☆              | Http://www.sina.com.cn/               |                                  |                          | ∨ > 🛛 百度      | a 📒 O 🔸     |
|-----------------------|---------------------------------------|----------------------------------|--------------------------|---------------|-------------|
| 讲解超级 📄 收藏夹栏           | 👸 http://www.sina.com.cn              | 新浪首页                             |                          |               |             |
|                       | ۹ http://www.sina.com.cn/             | 百度                               |                          |               |             |
|                       |                                       |                                  |                          |               | 2<br>       |
|                       |                                       | 这里也可以搜索                          | ▼                        | F             |             |
|                       |                                       |                                  |                          |               |             |
|                       |                                       |                                  |                          |               |             |
|                       | Baide首度                               | JD. <sup>京东</sup>                | 淘宝网                      | C 微信          |             |
|                       |                                       |                                  |                          |               |             |
|                       |                                       |                                  |                          |               |             |
|                       | 🐻 微博                                  | <b>@ 12306</b><br>业在要订要定网        | 網易                       | ⑤鳳凰網          |             |
|                       |                                       | X+MCG MCDPG                      |                          |               |             |
|                       |                                       |                                  |                          | 493 35 59 5   |             |
|                       |                                       | コロの影響                            | <b>BEO</b> 小道            | 无线因你无限 你与未来同行 |             |
|                       | Sind Rula                             | <b>360</b> % 12                  |                          |               |             |
|                       |                                       |                                  |                          | WIS           |             |
|                       |                                       |                                  |                          |               |             |
| 上网认证                  | × +                                   |                                  |                          |               | 0 – 8 ×     |
|                       | ☆ 5 ☆ ⊕ 172.99.247.64/eporta          | al/index.jsp?wlanuserip=b20c472  | 67444db7f60bff3226c8 🧔 🟠 | ✓ 公路现孟加拉虎     | ♀ ■ [] ↓ ≡  |
|                       | odie es 🚺 heteroration 🕜 applatue-eur | 1週日2日初美 119 【1月日1] そ 【1115014, - |                          | SecureCRI     |             |
| 校园网<br>Campus Network |                                       |                                  |                          | 自助服务 访        | <b>章</b> 入口 |
|                       |                                       |                                  |                          |               |             |
|                       |                                       |                                  |                          |               |             |
|                       |                                       |                                  |                          | 连接网络          |             |
|                       | 松园网                                   |                                  |                          | 用户名           |             |
|                       |                                       |                                  |                          | 密码            |             |
|                       | 发现校园网的"无约                             | 戋"精彩                             |                          | 请选择服务         | <b>*</b>    |
|                       |                                       |                                  |                          | ☑ 记住寄码        |             |
|                       |                                       |                                  |                          | 连接Login       |             |
|                       |                                       |                                  |                          |               |             |
|                       |                                       |                                  |                          |               |             |
|                       |                                       |                                  |                          |               |             |

5.输入账号密码进行认证"用户名:考生号(19届以前老生是学号),密码:身份证后六位" 点击"请选择服务"进入服务选择页面,这里选择中国移动点击连接 Login。

|             | □ 上网认证                | ×          | +             |                |                |                         |            |              |             |       |      | 1 | з — | a ×  |
|-------------|-----------------------|------------|---------------|----------------|----------------|-------------------------|------------|--------------|-------------|-------|------|---|-----|------|
|             | <> C 合:               | 5 ☆ 🕀 172. | 99.247.64/epc | rtal/index.jsp | o?wlanuserip   | =b20c47267              | 444db7f60b | ff3226c8 🧧 ş | ☆ ~ ※ 美国在4  | 赵特王懈怠 | Q    |   |     | ↓ ≡  |
| 📄 收藏夹栏      | 🖺 H3C 隆 Google 🖥      | 图 【3]鸿鹄论坛思 | 🐻 锐捷rne考试     | 🗋 通用培训系        | <b>道</b> [精品]考 | <mark>[[</mark> MSDN, 我 | ▶ 常见问题 -   | 05 智分加产      | A SecureCRT |       |      |   |     | 其它收藏 |
| <u>(090</u> | 校园网<br>Campus Network |            |               |                |                |                         |            |              |             | 自助服务  | 访客入口 |   |     |      |
|             |                       |            |               |                |                |                         |            |              | 连接网络        |       |      |   |     |      |
|             |                       | お見         |               |                |                |                         |            |              | 111         |       |      |   |     |      |
|             |                       |            | 리 [\\\]       |                |                |                         |            |              | •••         |       |      |   |     |      |
|             | 2                     | <b></b>    | 网的"无          | 线"精彩           | 3              |                         |            |              | 中国移动        |       | -    |   |     |      |
|             |                       |            |               |                |                |                         |            |              | 🔽 记住寄码      |       |      |   |     |      |
|             |                       |            |               |                |                |                         |            |              |             |       |      |   |     |      |
|             |                       |            |               |                |                |                         |            |              |             |       |      |   |     |      |
|             |                       |            |               |                |                |                         |            |              |             |       |      |   |     |      |

6.会提示输入移动账号和密码,输入移动获取的"宽带账号"和"宽带密码"进行绑定,如 已经在营业厅绑定则直接认证成功。

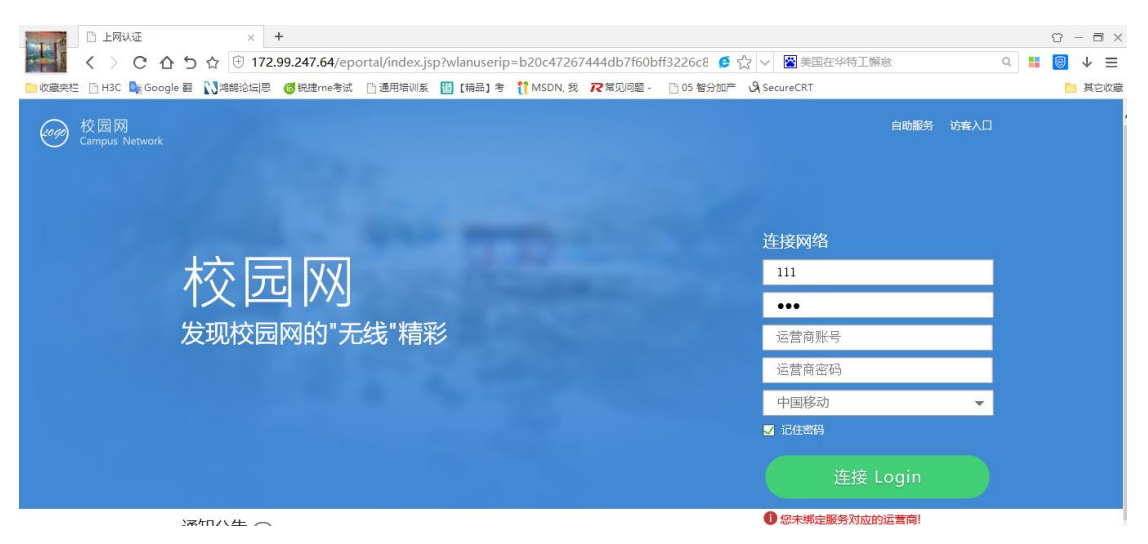

| □ 上网以近 × +   く > C 合う合 合 ・   ● 收藏夫性 □ H3C ■ (Google 副) ③ #################################### | ① - □ 〉<br>② ◇ 圖 公路现孟加拉虎   ①<br>④ SecureCRT |
|-----------------------------------------------------------------------------------------------|---------------------------------------------|
| 校园网<br>Campus Network                                                                         | 自动服务 访者入口                                   |
| State of the second state of the                                                              | 连接网络                                        |
| 校园网                                                                                           | 111                                         |
|                                                                                               | •••                                         |
| 发现校园网的"无线"精彩                                                                                  | 17830263365                                 |
|                                                                                               | •••••                                       |
|                                                                                               | 中国移动                                        |
|                                                                                               | ☑ 记住審码                                      |
|                                                                                               |                                             |
| 通知公生 〇                                                                                        | ⑦ 您未绑定服务对应的运营商!                             |

7.点击连接 Login 后会弹出认证成功界面(且与运营商账号绑定成功)

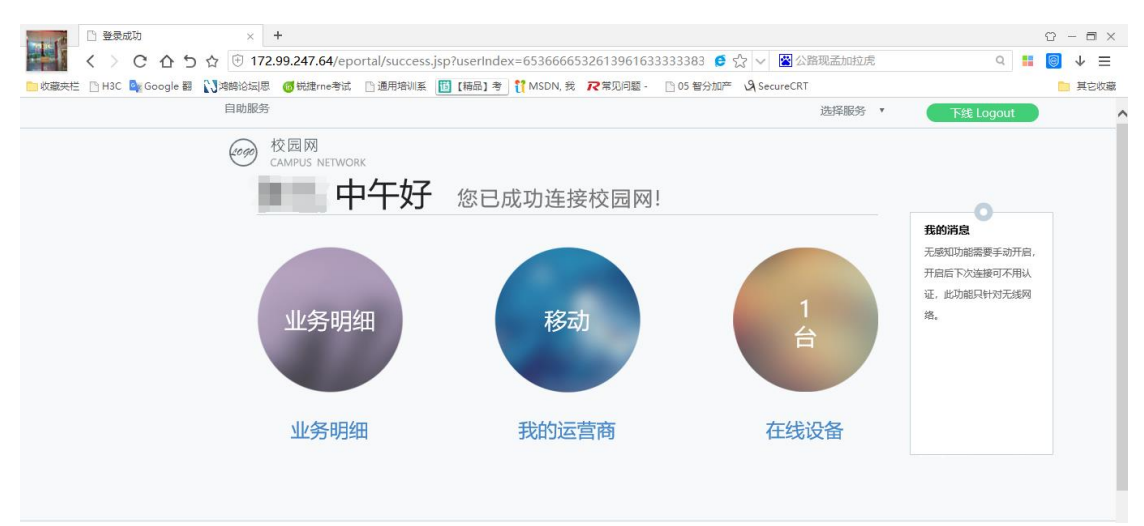

按以上步骤后即可上网。

## 自助服务

1.进入自助服务(自助服务无需认证也可进行访问) 地址: http://172.99.247.63:8080/selfservice/

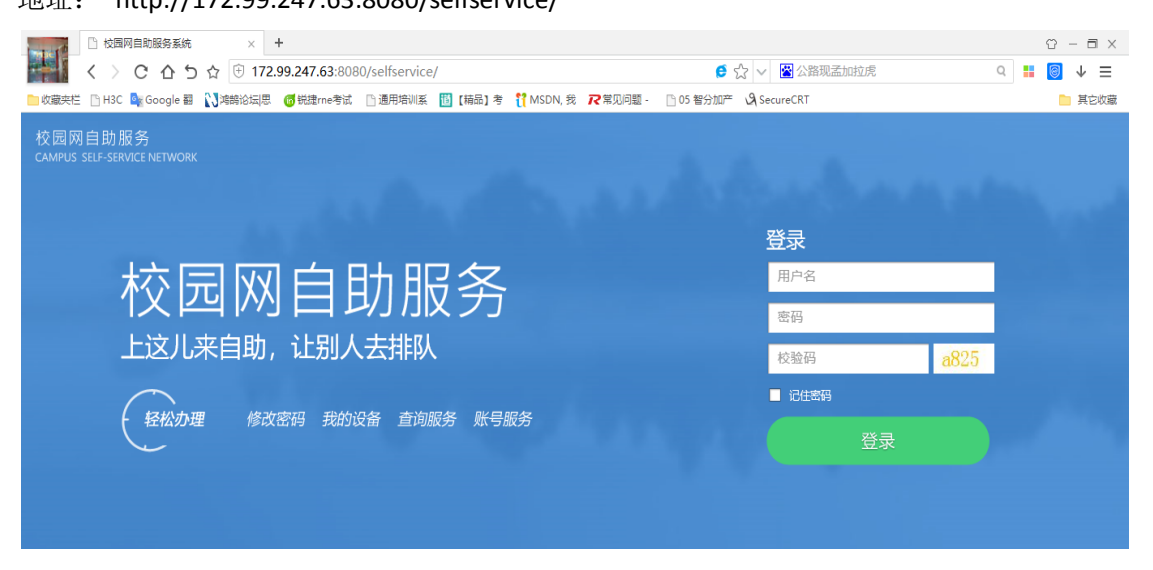

#### 2. 输入账号密码和验证码点击登陆即可

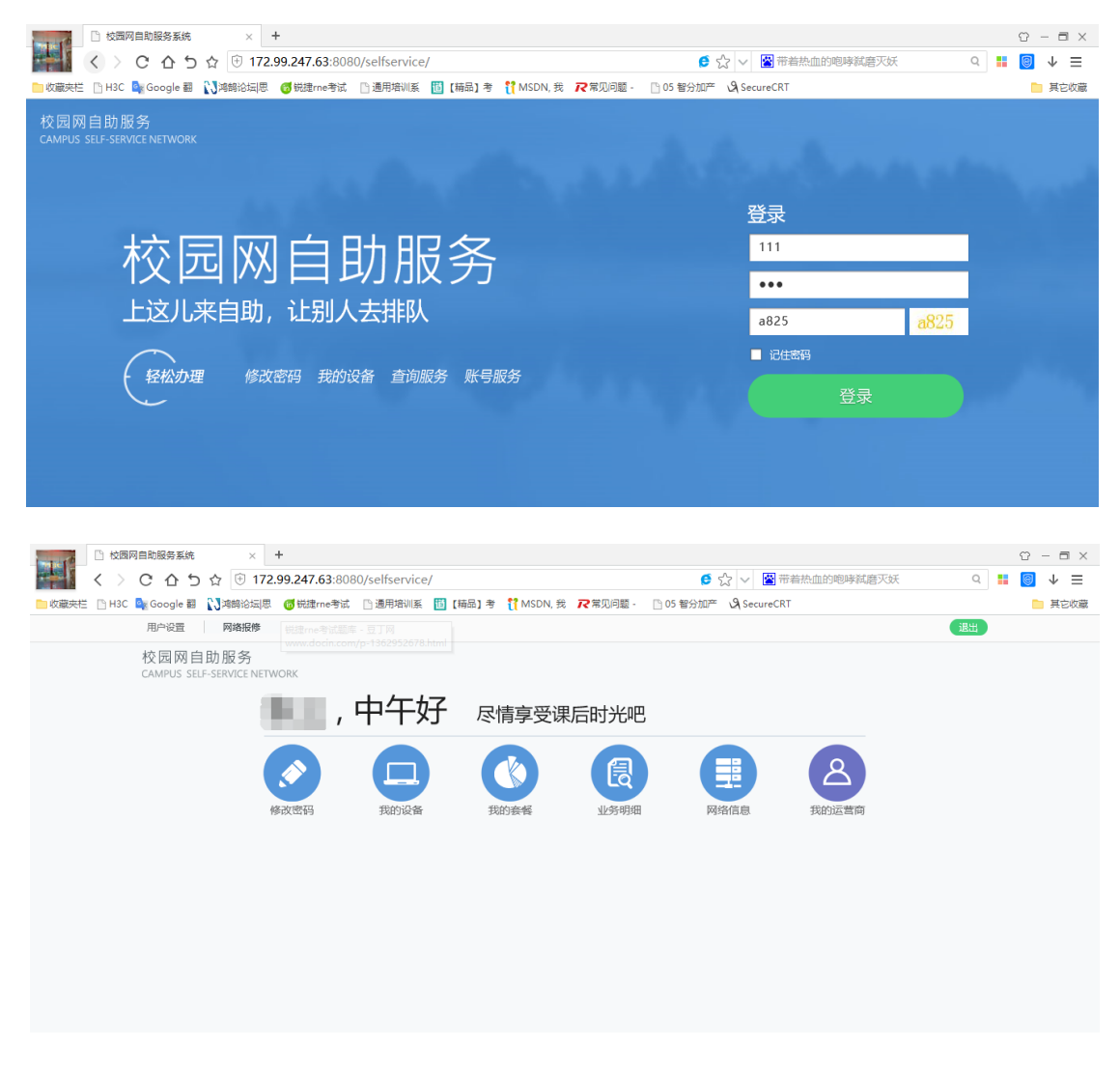

#### 3.修改密码

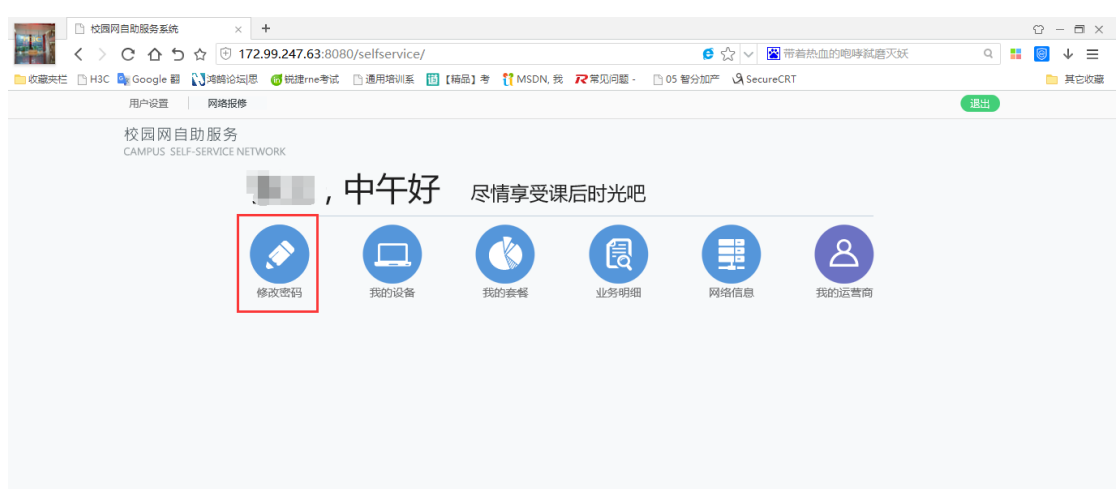

| 原密码:   | 请输入     |  |
|--------|---------|--|
| 新密码:   | 3-16位字符 |  |
| 确认新密码: | 3-16位字符 |  |
|        | 确定      |  |

4.我的设备里面可以看到此账号认证的终端(必要时可以下线其他终端和无感知)

|             | <ul><li>●</li><li>●</li></ul> | , 中午<br>。<br><sup>我的设备</sup> | 享受课后时光<br>()<br>()<br>()<br>()<br>()<br>()<br>()<br>()<br>()<br>()<br>()<br>()<br>() |        |
|-------------|----------------------------------------------------------------------------------------------------|------------------------------|--------------------------------------------------------------------------------------|--------|
|             |                                                                                                    |                              |                                                                                      |        |
| <b>我的</b> 设 | 3备                                                                                                    |                              |                                                                                      |        |
|             | 我的设备 ♪<br>MAC:40331A51857B                                                                                                    |                              |                                                                                      | 取消无感认证 |
|             | 我的设备<br>MAC:C018854E8DF5                                                                                                    |                              |                                                                                      | 取消无感认证 |
|             |                                                                                                    |                              |                                                                                      |        |

(无感知即:认证成功后选择开启无感知则只要账号不欠费就不用再次认证)

### 5.账号上网详情

11

2018-08-29 13:10:

49

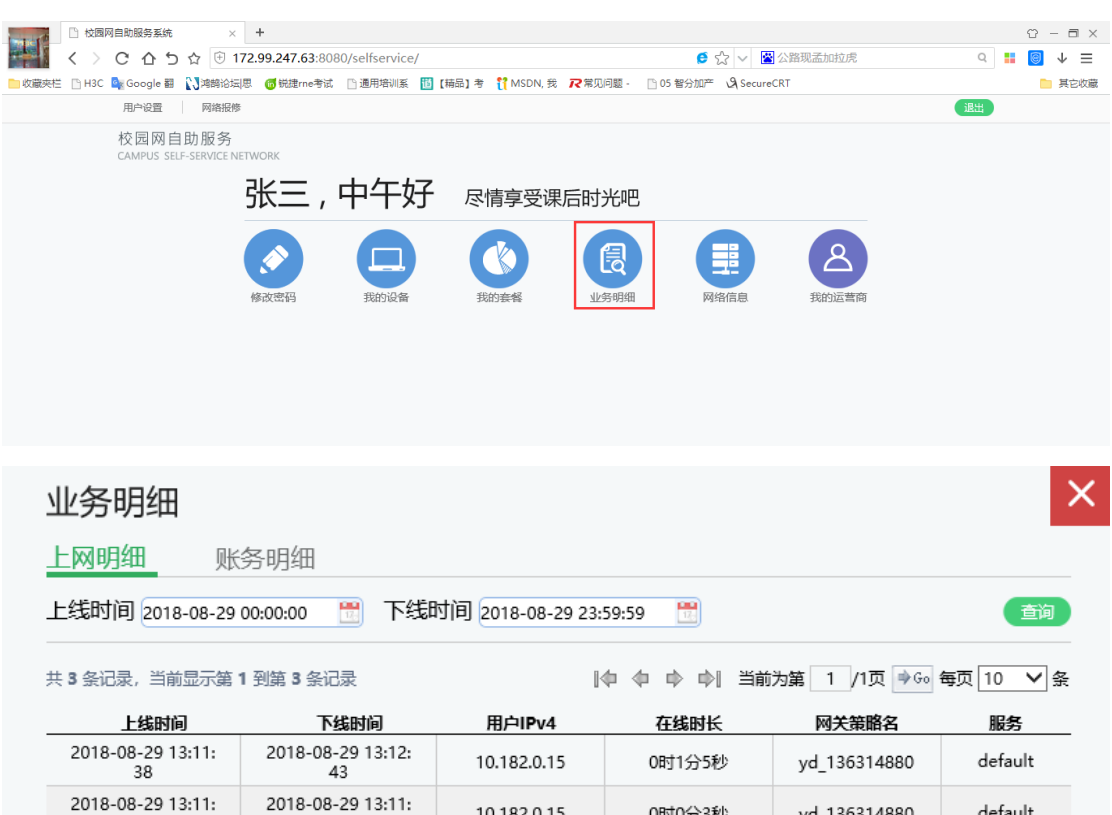

10.182.0.15

10.182.0.15

0时0分3秒

0时0分18秒

default

default

yd\_136314880

yd\_136314880

6.运营商属性查看(也可在此绑定运营商账号)

13

2018-08-29 13:11:

07

| 我的运营商   |       |       |         | ×  |
|---------|-------|-------|---------|----|
| 基本信息    |       |       |         |    |
| 用户名:1   | 用戶    | □姓名:  |         |    |
| 运营商帐号绑定 | 2     |       |         |    |
| 运营商名称   | 运营商账号 | 运营商密码 | 运营商密码确认 | 操作 |
| 移动      | 65    | ***** | *****   |    |
|         |       |       |         |    |
|         |       |       |         |    |
|         |       |       |         |    |
|         |       |       |         |    |
|         |       |       |         |    |
|         |       |       |         |    |

自助服务地址: http://172.99.247.63:8080/selfservice/